CENTRO FEDERAL DE EDUCAÇÃO TECNOLÓGICA DE MINAS GERAIS

Campus – Araxá

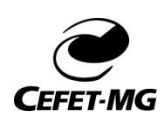

Apoio Pedagógico – CEFETMG Campus – Araxá 2021

### Como acessar o SIGAA- Pais

O SIGAA é um dos canais oficiais de comunicação do ,CFETMG com os estudantes, pais e responsáveis. Para auxiliar no acesso ao sistema o CEFETMG Campus Araxá criou um passo a passo. O procedimento é simples, basta realizar um autocadastro para receber as notificações enviadas pela Instituição. Com isso as famílias podem acompanhar de forma mais próxima e eficiente a vida acadêmica dos filhos.

<u>Atenção: Para realizar o **Autocadastro Familiar** é necessário que o familiar esteja registrado como responsável de um aluno no SIGAA.</u>

Vamos aos passos:

- 1. Acessar o link: <u>www.cefetmg.br</u>
- 1.1 Clicar no ícone Alunos
- 1.2 Clicar no ícone Acesso
- 1.3 Sistema Acadêmico

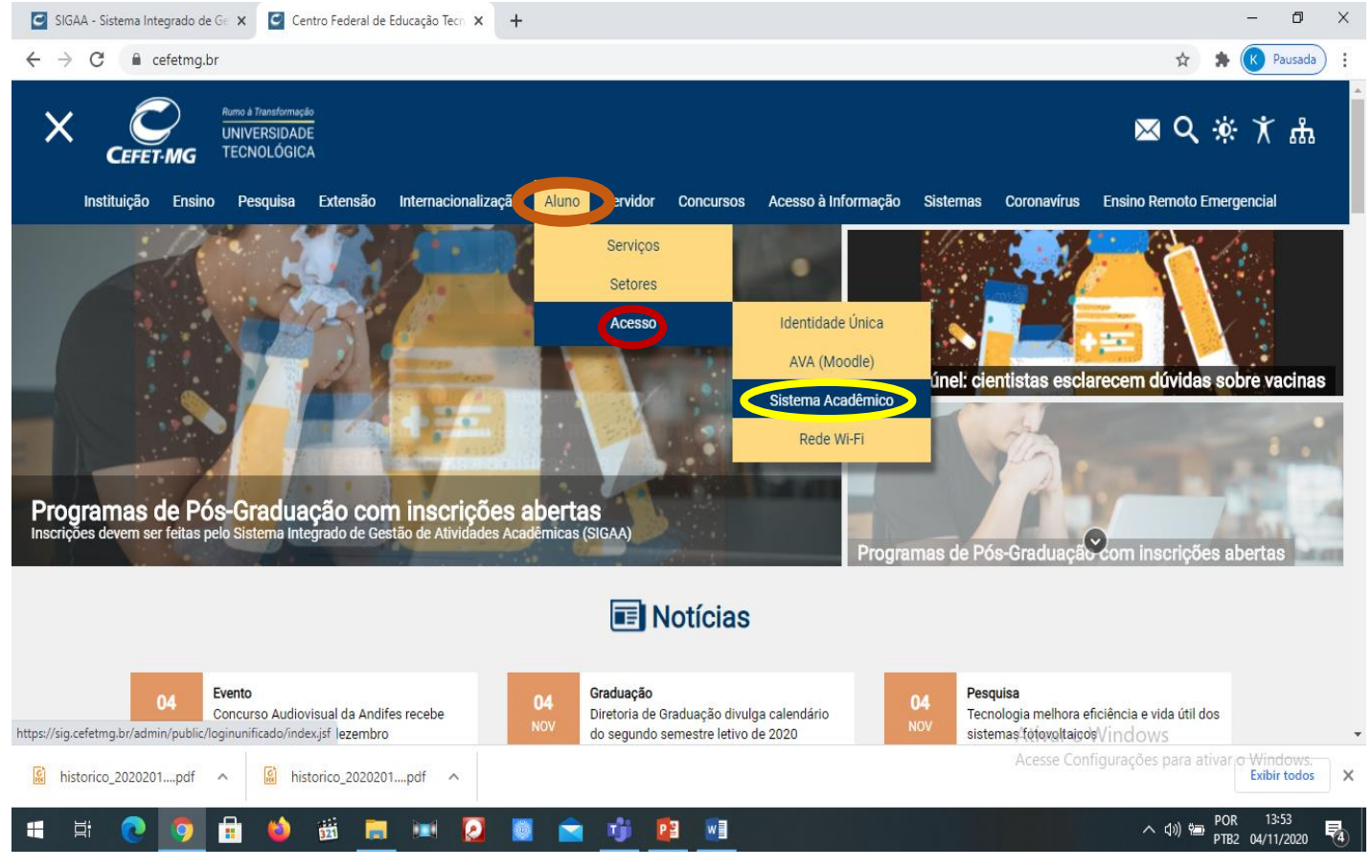

#### 2. Clicar no ícone SIGAA – Fazer Login

| SIGAA - Sistema Integrado de G∈ x Sistemas Institucionais Integrad: x +                                                                            |                          | -                         | o ×     |   |
|----------------------------------------------------------------------------------------------------|--------------------------|---------------------------|---------|---|
| ← → C  ig.cefetmg.br/admin/public/loginunificado/index.jsf                                                                                         | Q \$                     | r 🔹 📧 Pau                 | isada : |   |
| CEFET-MG - Sistemas Institucionais Integrados<br>SIGAA<br>Sistema Integrado de Gesta, de Atividades Acadêmicas<br>Fazer login Acessar área pública |                          |                           |         | * |
| SIPAC<br>Sistema Integrado de Patrimônio, Administração e<br>Contratos<br>Fazer login Acessar área pública                                         |                          |                           |         |   |
| <ul> <li>SIGRH</li> <li>Sistema Integrado de Gestão de Recursos Humanos</li> <li>Fazer login</li> <li>Acessar área pública</li> </ul>              |                          |                           |         |   |
| https://sig.cefetmg.br/sigaa                                                                                                    | Ativar o Windows         |                           |         | • |
| historico_2020201pdf historico_2020201pdf                                                                                                    | Acesse configurações par |                           | odos X  | < |
| # 第 💽 😰 🔒 🚳 🧮 🗷 💟 🖉 💼 🗾                                                                                                    | へ む))                    | POR 13:54<br>PTB2 04/11/2 | 020 🔕   |   |

\_\_\_\_

Você pode acessar essa página também direto pelo link: <u>https://sig.cefetmg.br/sigaa/verTelaLogin.do</u>

| Sistema Integrado de Gestão de 🛛 🗙 🛛 🚺 Aut | pavaliação ou auto-avaliação 🗙 🙋 SIGAA - Sistema Integrado d                                                                                                    | de Ge 🗴 🕂                                                                                    | – 0 ×          |
|--------------------------------------------|----------------------------------------------------------------------------------------------------|----------------------------------------------------------------------------------------------|----------------|
| ← → C 🔒 sig.cefetmg.br/sigaa/verTe         | laLogin.do                                                                                                    | or Q 🛧 :                                                                                     | 🛊 📧 Pausada 🗄  |
|                                            | ATEN<br>O seu login é o seu CPF e sua senha é a m<br>O sistema diferencia letras maiú                                                                                           | NÇÃO!<br>nesma cadastrada na Identificação Úpi<br>úsculas de minúsculas na senha.            | ·              |
| SIGAA<br>(Acadêmico)                       | SIPAC<br>(Administrativo)                                                                                                    | SIGRH Se ainda nao fez o                                                                     |                |
|                                            | Entrar no Sistema<br>Senha:                                                                                                    | responsável clique no<br>ícone cadastro familiar.<br>Se já fez, acesse: Entrar<br>no Sistema |                |
| <mark>ම</mark> E                           | Caso ainda não possua Caso tenha<br>cadastro no sistema, sen<br>clique no link abaixo. clique no l<br>Cadastre-se Esqueci mi<br>ste sistema é melhor visualizado utilizando o M | Advilla Firefox, para baixá-lo e instalá-lo, clique aquí.                                    |                |
| SIGAA   Secretaria de                      | Governança da Informação - (31) 3319-7000   Copyright (                                                                                                    | © 2006-2020 - UFRN - vm-sig-app-05.ditic.sgi.cefetmg.br.inst5 - v3.45.7cefet100              | v              |
| i 🖷 🛱 💽 🧕 🖶 📦                              | 👼 🧮 💌 🙋 🔤 📑 📑                                                                                                    |                                                                                              | TB2 04/11/2020 |

Em seguida, será exibida a tela que lhe permitirá a inserção de seus dados para realização do cadastro.

#### 3. Preencher os campos:

# O cadastro só será validado se os dados digitados forem iguais aos dados informados no sistema SIGAA.

#### DADOS OBRIGATÓRIOS A SEREM INFORMADOS DO ALUNO

Matrícula: Informe o número de matrícula.
Nível: Selecione o nível integrado.
Nome: Informe o nome completo.
Se você é estrangeiro marque a caixinha.
CPF: Informe o número do CPF.
RG: Informe o número do RG.
Data de Nascimento: Informe a data de nascimento ou clique no ícone .
Ano Inicial: Informe o ano de ingresso do aluno na instituição.

#### DADOS OBRIGATÓRIOS A SEREM INFORMADO DO FAMILIAR RESPONSÁVEL

**Nome:** Informe o seu nome completo.

CPF/Login: Informe o seu número de CPF.

Data de Nascimento: Informe a sua data de nascimento ou clique no ícone.

Grau de Parentesco: Selecione o seu grau de parentesco com o aluno.

#### DADOS DO SEU NOVO USUÁRIO

E-mail: Informe seu e-mail.Senha: Informe uma senha.Confirmar Senha: Confirme a senha informada anteriormente.

4. Clicar em Cadastrar.

| 🖸 SIGA                       | A - Sistema Integrado de Ge 🗴 🧧 SIG | GAA - Sistema Integrado de Ge 🗙 🕂 |                            | - 0                                                            | 9 ×          |
|------------------------------|-------------------------------------|-----------------------------------|----------------------------|----------------------------------------------------------------|--------------|
| $\leftarrow \   \rightarrow$ | C isig.cefetmg.br/sigaa/pub         | lic/cadastro/familiares.jsf       |                            | 🕶 @ 🛧 🌻 K Pausa                                                | ada :        |
|                              |                                     |                                   |                            |                                                                | -            |
|                              |                                     |                                   |                            |                                                                |              |
|                              |                                     |                                   | Dados para Cadastro        |                                                                |              |
|                              |                                     | DADOS DO ALUNO                    |                            |                                                                |              |
|                              |                                     | Matricula: 🖈                      |                            |                                                                |              |
|                              |                                     | Nivel: *                          | TECNICO INTEGRADO V        |                                                                |              |
|                              |                                     | Nome: *                           |                            |                                                                |              |
|                              |                                     | CPF:                              |                            |                                                                |              |
|                              |                                     | RG:                               | (Digite apenas os numeros) |                                                                |              |
|                              |                                     | Data de Nascimento: *             |                            |                                                                |              |
|                              |                                     |                                   | EDONG ÁVEL                 |                                                                |              |
|                              |                                     | Nome:                             | SPONSAVEL                  |                                                                |              |
|                              |                                     |                                   |                            |                                                                |              |
|                              |                                     | Data de Nascimento: 🔹             |                            |                                                                |              |
|                              |                                     | Grau de Parentesco 🛊              | SELECIONE X                |                                                                |              |
|                              |                                     | DADOS DO SEU NOVO US              | UÁRIO                      |                                                                |              |
|                              |                                     | E-Mail: 🖈                         |                            |                                                                |              |
|                              |                                     | Senha: 🖈                          |                            |                                                                |              |
|                              |                                     | Confirmar Senha: 🛊                |                            |                                                                |              |
|                              |                                     |                                   | Cadastrar D Cancelar       |                                                                |              |
|                              |                                     |                                   | Ativ                       | var o Windows                                                  |              |
| 📓 histo                      | torico_2020201pdf 🔨 📓 his           | torico_2020201pdf                 | Aces                       | se Configurações para ativar <del>o Window</del><br>Exibir tod | VS.<br>Jos X |
|                              | # 💽 🐬 🖶 🗉                           | 📅 📒 💌 🙋                           | l 💼 啦 😰 🔤                  | へ (い) 🗐 POR 13:59<br>PTB2 04/11/202                            | 20 😼         |

5. Em seguida, será exibida uma mensagem de sucesso confirmando o cadastro. Feito o cadastro, <u>o familiar responsável</u> pode se logar no SIGAA utilizando o número do seu CPF, cadastrado no SIGAA no *login* e a senha registrada.

| C SIGA/                      | A - Sistema Integrado de Ge 🗙 🛛 🖸 SIGAA - Sistema | Integrado de Ge 🗙 🕂                                                                    |                                                                                   |                                                                                                    |                                          |           | -           | ٥                   | $\times$ |
|------------------------------|---------------------------------------------------|----------------------------------------------------------------------------------------|-----------------------------------------------------------------------------------|----------------------------------------------------------------------------------------------------|------------------------------------------|-----------|-------------|---------------------|----------|
| $\leftarrow \   \rightarrow$ | C isig.cefetmg.br/sigaa/verTelaLogin.do           | ?discente=sucesso                                                                      |                                                                                   |                                                                                                    | <b>o.</b> O.                             | ☆ 🗯       | K           | Pausada             | :        |
|                              |                                                   | O seu login é o seu CPF e sua<br>O sistema diferenc                                    | ATENÇÃO!<br>senha é a mesma cadastr<br>ia letras maiúsculas de mi                 | ada na <b>Identificação Única.</b><br>núsculas na senha.                                                                              |                                          |           |             |                     | •        |
|                              | SIGAA<br>(Acadêmico)                              | SIPAC<br>(Administrativo)                                                              | (R                                                                                | SIGRH<br>ecursos Humanos)                                                                                                    | <b>SIGAdmin</b><br>(Administração e Comu | inicação  | )           |                     |          |
|                              | । Usuário Cadastrado                              | com Sucesso                                                                            |                                                                                   |                                                                                                    |                                          |           |             |                     |          |
|                              |                                                   | Entrar no se                                                                           |                                                                                   |                                                                                                    |                                          |           |             |                     |          |
|                              |                                                   | Usuário:<br>Senha:                                                                     | Entrar                                                                            |                                                                                                    |                                          |           |             |                     |          |
|                              |                                                   | Caso ainda não possua<br>cadastro no sistema,<br>clique no link abaixo.<br>Cadastre-se | Caso tenha esquecido a<br>senha,<br>clique no link abaixo.<br>Esqueci minha senha | Familiares, caso ainda não<br>possuam cadastro no SIGAA,<br>clique no link abaixo.<br>28<br>Cadastro de familiar<br>Esqueceu a senha? |                                          |           |             |                     | ļ        |
|                              |                                                   |                                                                                        |                                                                                   |                                                                                                    | Ativar o Windows                         |           |             |                     | -        |
| 📓 histo                      | prico_2020201pdf ^ 📓 historico_20202              | 201pdf ^                                                                               |                                                                                   |                                                                                                    | Acesse Configurações pa                  | ara ativa | O Wi<br>Exi | ndows.<br>bir todos | ×        |
|                              | # 💽 💿 🔒 👹 📑                                       | . 💷 🕗 📑 🚖                                                                              | 👘 😰 🖬                                                                             |                                                                                                    | ~ 4                                      | )) 🍋 PO   | R 1         | 14:02               |          |

Após o usuário será redirecionado ao Portal Familiar onde poderá consultar as turmas em que o aluno está matriculado, consultar o horário das aulas, atualizar o endereço e o contato, gerar documentos do aluno tais como boletim, histórico, declaração de vínculo, receber comunicados da instituição, dentre outras funcionalidades.

## Durante o Ensino Remoto Emergencial, ao tentar consultar o boletim e a mensagem erro for exibida, o responsável deverá clicar nas disciplinas individualmente para saber a nota e a frequência.

| 🖸 SIGA                     | AA - Sistema Integrado de Ge 🗙 🧧 SIGAA- Sistema Integrado de Ge: 🗙 🕂                                                                                                    |        |          | -                                                          | ٥                | × |
|----------------------------|----------------------------------------------------------------------------------------------------|--------|----------|------------------------------------------------------------|------------------|---|
| $\leftarrow \ \rightarrow$ | C isig.cefetmg.br/sigaa/portais/familiar/index.jsf                                                                                                    |        |          | ० 🖈 😕                                                      | Pausada          | : |
|                            | Portal do Familiar                                                                                                    |        |          |                                                            |                  | * |
|                            | Matrícula:<br>Técnico de nível médio em mineração                                                                                                    |        |          |                                                            |                  |   |
| 5                          | Comunicados<br>ao familiar<br>Boletim<br>Boletim<br>Boletim<br>Comunicados<br>Boletim<br>Boletim<br>Bo |        |          |                                                            | 4                | ľ |
|                            | Disciplinas matriculadas                                                                                                    |        |          | Ver turmas anteriores                                      |                  |   |
|                            | Disciplina Docentes                                                                                                    |        | Horário  |                                                            |                  |   |
|                            | ARTES                                                                                                    |        | 4T23     | 1                                                          |                  |   |
|                            | BIOLOGIA - 1ª SÉRIE                                                                                                    |        | 2M12 4M5 | 1                                                          |                  |   |
|                            | DESENHO CARTOGRÁFICO                                                                                                    |        | 5T45     | 1                                                          |                  |   |
|                            | EDUCAÇÃO FÍSICA - 1º SÉRIE                                                                                                    |        | 3T23     | Ativar o Windows                                           |                  | + |
| iniciar 1                  | torico_2020201pdf 🔨 📓 historico_2020201pdf 🔨                                                                                                    |        |          | Acesse Configurações para ativar <del>o Win</del><br>Exibi | dows.<br>r todos | × |
| iii į                      | # 💽 🖪 😆 👼 🔚 😣 🖉                                                                                                    | 🖻  📴 🔟 |          | へ 句が 📟 POR 14<br>PTB2 04/11                                | :07<br>1/2020    | 4 |

Em seguida, será exibida a tela que lhe permitirá a consulta das notas e frequência por disciplina, bem como todo trabalho pedagógico que o professor está fazendo.

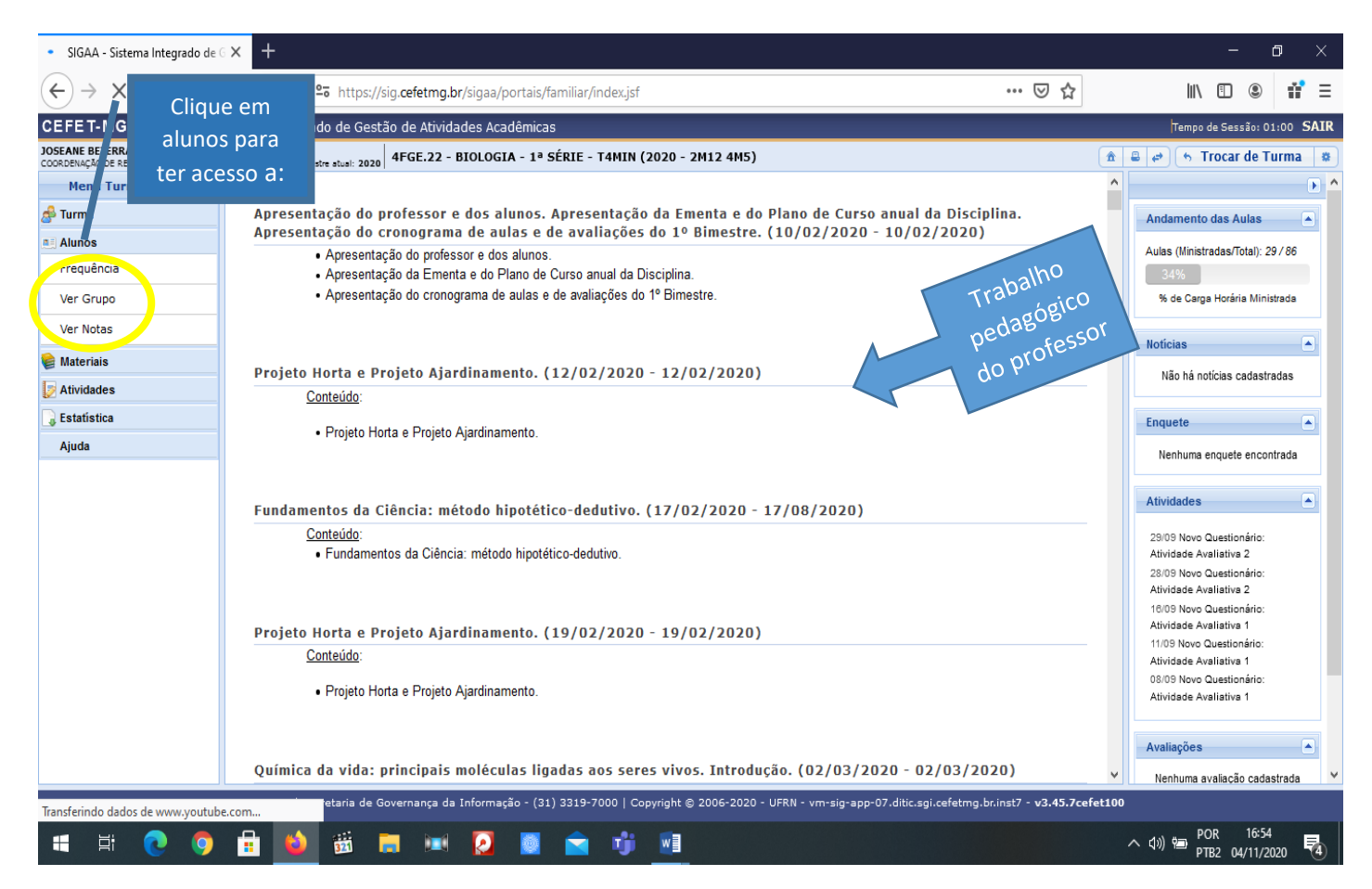

Notas individuais por disciplina.

|                 | do de Gestão de / 🗙 🛛 -    | +                   |              |                     |                                 |                                    |                                           |                                   |                   |             |           |             | -         | U      |
|-----------------|----------------------------|---------------------|--------------|---------------------|---------------------------------|------------------------------------|-------------------------------------------|-----------------------------------|-------------------|-------------|-----------|-------------|-----------|--------|
| $\rightarrow$ x | sig.cefetmg.br/sigaa       | /ava/index.jsf      |              |                     |                                 |                                    |                                           |                                   |                   |             |           | ⊙ ☆         | 🗯 💽 Pa    | ausada |
|                 | C                          |                     |              | CENTRO<br>SISTE     | D FEDERAL<br>MA INTEGR          | DE EDUCA                           | ação Tecnoló<br>Gestão de Ati             | GICA DE MINAS G<br>VIDADES ACADÊM | ERAIS<br>IICAS    |             |           |             |           |        |
|                 | <b>CEFET</b> -<br>Turma Vi | <b>MG</b><br>irtual |              |                     | I                               | Emitido e                          | ем 04/11/2020                             | 17:05                             |                   |             |           |             |           |        |
| <b>4</b><br>(1  | FGE.22 - BIOL<br>2020)]    | OGIA - 1            | ª SÉRIE      | (120h) ·            | - Turma:                        | 4ELT (                             | (2020) <b>[</b> TÉ                        | CNICO DE NÍV                      | /EL MÉDIC         | EM ELE      | FRÔNICA   | - 4ELT -    | A         |        |
| _               |                            |                     |              |                     |                                 | Aluno                              | S MATRICULA                               | DOS                               |                   |             |           |             | _         |        |
|                 | Matrícula Nom              | ne                  |              |                     | 10. Bin                         | nestre 2                           | o. Bimestre 3                             | o. Bimestre 4o.                   | Bimestre          | R1 R2       | Resultado | Faltas Sit. |           |        |
|                 |                            |                     |              |                     | A1 A2                           | Nota                               | Nota                                      | Nota                              | Nota N            | ota Nota    |           |             |           |        |
| -               |                            |                     |              | EIR                 | A 6,77,3                        | 14,0                               |                                           |                                   |                   |             | 0,0       | UREF        | <u>2N</u> |        |
| _               | 🔇 Voltar                   | SIGAA   Se          | ecretaria de | EIR<br>Governança   | A  6,7 7,3<br>a da Informa<br>0 | 14,0<br>ação - (31<br>8.ditic.sgi  | <br>) 3319-7000   0<br>i.cefetmg.br.inst  | <br>Copyright © 2006-2<br>8       | <br>2020 - UFRN - | vm-sig-app  | 0,0       | mprimir     |           |        |
|                 | 🔇 Voltar                   | SIGAA   Se          | ecretaria de | EIR<br>Governança   | a da Informa<br>0               | 14,0<br>ação - (31<br>8.ditic.sgi  | <br>.) 3319-7000   (<br>.cefetmg.br.inst  | <br>Copyright © 2006-2<br>8       | <br>2020 - UFRN - | vm-sig-app- | 0,0       | mprimir     |           |        |
|                 | Voltar                     | SIGAA   Se          | ecretaria de | EIR<br>Governança   | A  6,7 7,3<br>a da Informa<br>0 | 14,0<br>ação - (31<br>8.ditic.sgi  | <br>.) 3319-7000   (<br>.cefetmg.br.inst  | <br>Copyright © 2006-2<br>8       |                   | vm-sig-app- | 0,0<br>1  | mprimir     |           |        |
|                 | Voltar                     | SIGAA   Se          | ecretaria de | - FIR<br>Governança | A  6,7 7,3<br>a da Informa<br>0 | 14,0<br>ação - (31<br>8.ditic.sgi  | <br>.) 3319-7000   (<br>l.cefetmg.br.inst | <br>Copyright © 2006-2<br>8       |                   | vm-sig-app- | 0,0 <br>I | mprimir     |           |        |
|                 | 🔇 Voltar                   | SIGAA   Se          | ecretaria de | Governança          | a da Informa<br>0               | 14,0                               | <br>.) 3319-7000   (<br>.cefetmg.br.inst  | <br>Copyright © 2006-2<br>8       |                   | vm-sig-app  | 0,0<br>I  | mprimir     |           |        |
|                 | <ul> <li>Voltar</li> </ul> | SIGAA   Se          | ecretaria de | Governança          | a da Informa<br>0               | 14,0 <br>ação - (31<br>8.ditic.sgi | <br>.) 3319-7000   (<br>i.cefetmg.br.inst | ]<br>20pyright © 2006-2<br>8      |                   | vm-sig-app  | <br>      | mprimir     |           |        |
|                 | <ul> <li>Voltar</li> </ul> | SIGAA   Si          | acretaria de | Governançı          | a da Informa                    | 14,0 <br>ação - (31<br>8.ditic.sgi | <br>cefetmg.br.inst                       | ]<br>Copyright © 2006-2<br>8      |                   | vm-sig-app  |           | mprimir     |           |        |
|                 | Voltar                     | SIGAA   Si          | ecretaria de | Governança          | a da Informa<br>0               | 14,0 <br>ação - (31<br>8.ditic.sgi | <br>. 3319-7000   (<br>.cefetmg.br.inst   | <br>Copyright © 2006-2<br>8       | <br>2020 - UFRN - | vm-sig-app- | 0,0<br>I  | mprimir     |           |        |
| ando o cache    | Voltar                     | SIGAA   Si          | ecretaria de | Governança          | a da Informa<br>0               | 14,0 <br>ação - (31<br>8.ditic.sgi | <br>cefetmg.br.inst                       | <br>Copyright © 2006-2<br>8       |                   | vm-sig-app  | 10,0      | mprimir     |           |        |

<u>Se tiver apenas O (zero) Consulte o horário do 1º Módulo/Bimestre para verificar se a</u> <u>disciplina foi ofertada.</u>

Qualquer dúvida entre em contato com a Coordenação do Curso.

#### Contatos:

Eletrônica: Professor Leandro - <a href="mailto:leandromattioli@cefetmg.br">leandromattioli@cefetmg.br</a>

Mineração: Professor Alexander - <u>alexander.gimenez@cefetmg.br</u>

Edificações: Professora Fernanda - ferjordao@cefetmg.br e Professora Delma - delmapc@cefetmg.br

Mecânica: Professor Alexandre Linhares - <u>alexandrelinhares@cefetmg.br</u>

Formação Geral (disciplinas Ensino Médio): Professora Bruna - brunagabriela@cefetmg.br

Coordenador Acadêmico: Professor Mateus - mateusantunes@cefetmg.br

Pedagoga: (Kênia) apoiopedagogicoaraxacefetmg@gmail.com

Psicóloga: Alessandra - <u>Alessandra@cefetmg.br</u>

Assistente Social: Danielle - daniellequintanilha@cefetmg.br

Diretora: Professora Birgit - <a href="mailto:birgit@cefetmg.br">birgit@cefetmg.br</a>